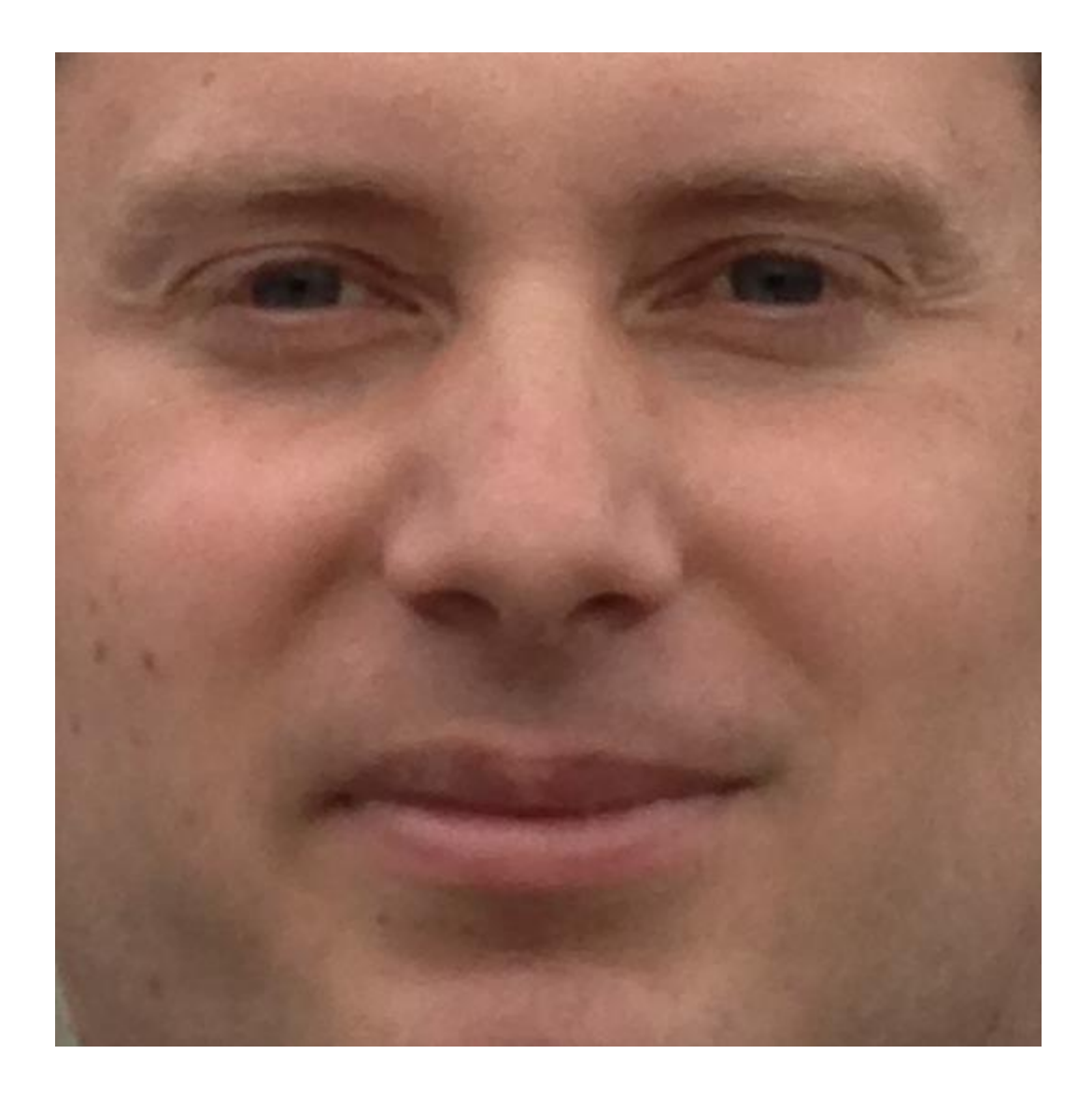

# The Ramon Emporium

Your friendly purveyor of all Ramon based products! December 4, 2020

## Table Of Contents

| Introduction                      | 2 |
|-----------------------------------|---|
| Our Mission Statement             | 2 |
| Executive Summary                 | 2 |
| System Features                   | 2 |
| Walkthrough                       | 6 |
| Section 1: Creating a new account | 6 |
| Section 2: Shopping for products  | 7 |
|                                   | 1 |

### Introduction

#### **Our Mission Statement**

Originally established in August of 2006, our company has always sought to make available any and all Ramon based products to the public. Due to the emphasis on the stay at home life in 2020, by providing students and faculties at the UBC Okanagan Campus the easy online opportunity to purchase merchandise inspired by their favorite professor they will be invigorated to do well on assignments, exams, work, and their home life. We also hope that this will help bridge the gap between students and faculty by providing a form of pseudo in-person interaction.

#### Executive Summary

The Ramon Emporium provides students, professors, co-workers, and political figures with the opportunity to acquire products inspired by *the* Ramon Lawrence. With the immense impact that Dr. Lawrence has in the realm of databases, such as community work with the City of Kelowna, his personal business Unity JDBC, and actively working with and guiding graduate students to make an impact, Dr. Lawrence is the perfect figurehead for Computer/Date Science Entrepreneurship - especially in one of the biggest entrepreneurship hubs in British Columbia, Kelowna.

The Ramon Emporium proudly allows customers to select products that cater to their needs. We offer five different categories of products: Religious, Hero/Villain, Fantasy, Sci-Fi and Pop Culture. These product categories were decided by our research and development team, with our sample being Dr. Lawrence's current (at the time of product launch) COSC 304 class. The demand was found mostly in the subclass "Gang" that are referred to as "Group 16". While the Ramon Emporium is not a foundation made in partnership with Group 16, The Ramon Emporium supports their work.

# System Features

|                                            | CATEGORY | POINTS | COMPLETED    |
|--------------------------------------------|----------|--------|--------------|
| DOCUMENTATION (10 POINTS)                  |          |        |              |
| Executive Summary                          | Core     | 2      | $\checkmark$ |
| System Features                            | Core     | 2      | $\checkmark$ |
| Walkthrough                                | Core     | 6      | ✓            |
| HOSTING (10 POINTS)                        |          |        |              |
| Running on cloud server                    | Advanced | 10     | ×            |
| MAIN/HOME PAGE (14 POINTS)                 |          |        |              |
| Search for product by name                 | Core     | 1      | $\checkmark$ |
| Browse products by category                | Core     | 1      | $\checkmark$ |
| List products (by search/browse)           | Core     | 1      | $\checkmark$ |
| List products with image                   | Core     | 1      | ✓            |
| Page header with menu                      | Basic    | 1      | $\checkmark$ |
| Page header shows current user             | Basic    | 1      | ✓            |
| Dynamic products based on sales            | Basic    | 2      | ✓            |
| Improved UI                                | Basic    | 2      | $\checkmark$ |
| Product recommendation based on user       | Advanced | 4      | ×            |
| SHOPPING CART (8 POINTS)                   |          |        |              |
| Add to Shopping cart                       | Core     | 1      | $\checkmark$ |
| View shopping cart                         | Core     | 1      | $\checkmark$ |
| Update quantity in cart w/ data validation | Basic    | 1      | ×            |

| Remove item from cart                        | Basic    | 1 | $\checkmark$ |  |  |  |  |  |  |
|----------------------------------------------|----------|---|--------------|--|--|--|--|--|--|
| Improved formatting                          | Basic    | 1 | ✓            |  |  |  |  |  |  |
| Cart stored in database between sessions     | Basic    | 3 | ×            |  |  |  |  |  |  |
| CHECKOUT (9 POINTS)                          |          |   |              |  |  |  |  |  |  |
| Checkout with customer ID                    | Core     | 1 | $\checkmark$ |  |  |  |  |  |  |
| Checkout with payment/shipment info          | Basic    | 2 | $\checkmark$ |  |  |  |  |  |  |
| Checkout with data validation                | Basic    | 2 | $\checkmark$ |  |  |  |  |  |  |
| Multiple shipments per order supported       | Advanced | 2 | ×            |  |  |  |  |  |  |
| Calculate taxes/shipping fee (by item/state) | Advanced | 2 | $\checkmark$ |  |  |  |  |  |  |
| PRODUCT DETAIL PAGE (2 POINTS)               |          | - |              |  |  |  |  |  |  |
| Product Detail page and item description     | Core     | 1 | $\checkmark$ |  |  |  |  |  |  |
| Product detail has an item from database     | Core     | 1 | $\checkmark$ |  |  |  |  |  |  |
| USER ACCOUNT/LOGIN (12 POINTS)               | -        | - |              |  |  |  |  |  |  |
| Create user account page                     | Basic    | 2 | $\checkmark$ |  |  |  |  |  |  |
| Create account with data validation          | Basic    | 2 | $\checkmark$ |  |  |  |  |  |  |
| Edit user account info                       | Basic    | 2 | $\checkmark$ |  |  |  |  |  |  |
| Login/Logout                                 | Core     | 1 | $\checkmark$ |  |  |  |  |  |  |
| Register user/Forgot password email          | Advanced | 4 | ×            |  |  |  |  |  |  |
| Page listing all orders for user             | Core     | 1 | $\checkmark$ |  |  |  |  |  |  |
| PRODUCT REVIEWS (5 POINTS)                   | •        | - |              |  |  |  |  |  |  |
| Ability to enter review on product           | Basic    | 2 | $\checkmark$ |  |  |  |  |  |  |
| Display product review on product page       | Basic    | 1 | $\checkmark$ |  |  |  |  |  |  |

| Limit to one review per user               | Advanced | 2 | $\checkmark$ |
|--------------------------------------------|----------|---|--------------|
| WAREHOUSE/INVENTORY (5 POINTS)             |          |   |              |
| Display item inventory by store/warehouse  | Basic    | 2 | $\checkmark$ |
| Edit item inventory by store/warehouse     | Advanced | 3 | ×            |
| ADMINISTRATOR PORTAL (19 POINTS)           |          |   |              |
| Secured by login                           | Core     | 1 | $\checkmark$ |
| List all customers                         | Core     | 1 | $\checkmark$ |
| List report showing total sales/orders     | Core     | 1 | $\checkmark$ |
| Report with a graph                        | Advanced | 3 | $\checkmark$ |
| Add new product                            | Basic    | 2 | $\checkmark$ |
| Update/delete product                      | Basic    | 2 | $\checkmark$ |
| Change order status/ship order             | Basic    | 1 | $\checkmark$ |
| Upload a photo to file system for product  | Advanced | 2 | ×            |
| OR: Upload a photo to database for product | Advanced | 4 | ×            |
| Database restore with SQL script           | Basic    | 2 | $\checkmark$ |
| Add/update warehouse, customer             | Basic    | 2 | ×            |
| DATABASE SYSTEM/GENERAL (16 POINTS)        |          |   |              |
| Implement some validation using triggers   | Advanced | 2 | ×            |
| Use AJAX for some pages                    | Advanced | 4 | ×            |
| User interface and navigation ability      | N/A      | 5 | ×            |
| Other                                      | N/A      | 5 | ×            |

## Walkthrough

Unfortunately, you will not be able to follow along at this time. Our public server has been taken down by an aggressive hack from our mortal enemies, the Ramone Boutique. Once we have utterly crushed their knock-off Ramone products and poor-taste nickname, we will be able to re-host our website!

### Section 1: Creating a new account

| 1 | Hello, and welcome to the                                                                                                    | The Ramon Emporium                                                                                    | Login |
|---|----------------------------------------------------------------------------------------------------|----------------------------------------------------------------------------------------------------|-------|
|   | Ramon Emporium! Today we                                                                                                    | Welcome to the Ramon Emporium! The finest source for all Ramon based products in the world!           |       |
|   | will be showing you how to get                                                                                                    | Begin Shopping                                                                                        |       |
|   | started on our website by                                                                                                    | List All Orders<br>Customer Into                                                                      |       |
|   | started off our website by                                                                                                    | Administrators                                                                                        |       |
|   | creating a new account!<br>First you will want to click on<br>the 'Register New Customer'<br>button at the bottom of the<br>menu. | Register New Customer                                                                                 |       |
| 2 | Here you can see all the required                                                                                                 | The Ramon Emporium Products Welcome to the Ramon Emperium Pieces actor the conviced information below | Login |
|   | fields for submitting a new                                                                                                    | vercome to the Ramon Emponum! Please enter the required information below.                            |       |
|   | account to the Ramon                                                                                                    | juors<br>Passont                                                                                      |       |
|   | Emporium. It looks like we have                                                                                                   | joponn<br>Fint Name:                                                                                  |       |
|   | a new customer already signing                                                                                                    | Poter                                                                                                 |       |
|   | up!                                                                                                    | Pater<br>Enuite                                                                                       |       |
|   | up.                                                                                                    | jgantegantstope om                                                                                    | - 1   |
|   |                                                                                                    | (20.74.807<br>Address                                                                                 |       |
|   | Once you ve filled out all the                                                                                                    | (2) Ingen 10                                                                                          |       |
|   | fields, just hit submit! It you                                                                                                   | Dawn<br>State                                                                                         |       |
|   | make a mistake or forget one,                                                                                                    | ies Vol.                                                                                              | - 1   |
|   | don't worry. You'll be                                                                                                    | 1 trains concerning                                                                                   | _     |
|   | automatically brought back to                                                                                                    | GA GA                                                                                                 |       |
|   | try again!                                                                                                    | Salar Casser Int. Sold Free                                                                           | N N   |

| 3 | Now that we've hit submit, we're<br>automatically signed in to our<br>new account!                                                                                                    | The Ramon Emporium           Welcome to the Ramon Emporium The finest source for all Ramon based products in the world           Begin Shopping           Link Al Orders           Custome rifo           Administrators           Repart New Custome |                                                                                                    |                 |  |
|---|----------------------------------------------------------------------------------------------------|----------------------------------------------------------------------------------------------------|----------------------------------------------------------------------------------------------------|-----------------|--|
| 4 | Clicking on 'Customer Info' in<br>the main menu or 'User Info' in<br>the top right will bring us to our<br>profile, showing us all our<br>information stored in the<br>database.<br>If something changes, you can<br>always scroll down and fill it in! | Customer Id First Nome Last Name Last Name Email Phone Number Address City Stote Postal Code Country User ID Coarge First Name:                                                                                                    | The Ramon Emporium         6         9         Peter         Parker         porker         21:977-4337         21:974-4337         21:974-4337         20:Ingram 58         Outeris         NY         11375         USA         splides | Lighter at Head |  |

## Section 2: Shopping for products

| 1 | Now that we have created our account, let's go<br>shopping!<br>Clicking 'Begin Shopping' in the main menu or<br>'Products' in the header will take you directly to our<br>product listing! |                                                                                                    | The<br>Welcome to the Ramon Emporium! The                                                                                                    | Ramon Emporium<br>finest source for all Ra<br>Begin Stopping<br>List All Orders<br>Customer Into<br>Administrations<br>administrations<br>administrations                                                                                                    | mon based produ                                                                     | icts in the world                                                                                                    | 1                                                             |
|---|----------------------------------------------------------------------------------------------------|----------------------------------------------------------------------------------------------------|----------------------------------------------------------------------------------------------------|----------------------------------------------------------------------------------------------------|-------------------------------------------------------------------------------------|----------------------------------------------------------------------------------------------------|---------------------------------------------------------------|
| 2 | Here we can see all the products currently sold by the<br>Ramon Emporium. Fixed at the top are our currently<br>best selling products!                                                     | Add to Carl Box R<br>Add to Carl Svi R<br>Add to Carl Svi R<br>Add To Carl Svi R<br>Browse Product<br>Add To Carl Svi R<br>Add To Carl Svi R<br>Add To Carl Svi R<br>Add To Carl Svi R<br>Add To Carl Svi R<br>Add To Carl Svi R | The<br>ucts:<br>uct Name<br>amon<br>Ramon - Bobbleheod<br>cts By Category And Search By Produce<br>and Name<br>to Name<br>to Na | Ramon Emporium Product Image Ct Name: Product Image Ct Name: Product Image Ct Name: Product Image Ct Name: Ct Name: Ct N | Category<br>Pop Cutture<br>Pop Cutture<br>Hero/Villain<br>Hero/Villain<br>Religious | Category<br>Hero/Villain<br>kci-FI<br>Popp Culture<br>\$33.00<br>\$14.50<br>\$14.50<br>\$14.50<br>\$12.00<br>\$31.00 | A<br>80<br>80<br>80<br>80<br>80<br>80<br>80<br>80<br>80<br>80 |

| 3 | We can search by category                                                                                                    | Browse Products By Category And Search By                                                                                                    | Product Name:      |             |                                        |                            |
|---|----------------------------------------------------------------------------------------------------|----------------------------------------------------------------------------------------------------|--------------------|-------------|----------------------------------------|----------------------------|
| 5 |                                                                                                    | Products in category: Religious                                                                                                    |                    |             |                                        |                            |
|   |                                                                                                    | Products In Concegory . Honglous                                                                                                    | Product Image      | Category    | Price                                  | Ada                        |
|   |                                                                                                    | Add To Cart Hely Barren                                                                                                    | Froduct image      | Ballelaus   | Price Rail 00                          | Adn                        |
|   |                                                                                                    | Add to Carl Holy karron                                                                                                    | 100 C              | Keligious   | \$31.00                                | EDII                       |
|   |                                                                                                    | Add To Carl Holy Ramon - Bobblehead                                                                                                    |                    | Religious   | \$15.50                                | EDIT                       |
| 4 | by product name                                                                                                    | Browse Products By Category And Search By                                                                                                    | Product Name:      |             |                                        |                            |
|   | J I                                                                                                    | Products containing 'Solid'                                                                                                    |                    |             |                                        |                            |
|   |                                                                                                    | Product Name                                                                                                    | Product Image      | Category    | Price                                  | Adn                        |
|   |                                                                                                    | Add To Cart Solid Ramon                                                                                                    |                    | Sci-Fi      | \$36.80                                | EDIT                       |
|   |                                                                                                    | Add To Carl Sold Ramon, Robblobard                                                                                                    |                    | Sel El      | \$19.40                                | EDIT                       |
|   |                                                                                                    |                                                                                                    |                    |             |                                        |                            |
| 5 | or by both!                                                                                                    | Browse Products By Category And Search By                                                                                                    | Product Name:      |             |                                        |                            |
|   |                                                                                                    | Product Name                                                                                                    | Product Image      | Category    | Price                                  | Ad                         |
|   |                                                                                                    | Add To Cart Bob Ramon                                                                                                    |                    | Pop Culture | \$33.00                                | ED                         |
|   |                                                                                                    | Add To Carl Bab Barran Bathline at                                                                                                    | 1924               | Den Contra  |                                        |                            |
|   |                                                                                                    | Aaa to Cart Bob Ramon - Bobblehead                                                                                                    |                    | Pop Culture | \$16.50                                | ED                         |
|   |                                                                                                    | Add To Cart Pepe Ramon - Bobblehead                                                                                                    |                    | Pop Culture | \$9.20                                 | ED                         |
|   |                                                                                                    | Add To Cart Santa Ramon - Bobblehead                                                                                                    |                    | Pop Culture | \$18.00                                | ED                         |
|   |                                                                                                    | Add To Cart Teletubby Ramon - Bobblehead                                                                                                    |                    | Pop Culture | \$14.00                                | ED                         |
| 6 | We've looked through our products, and we have                                                                                               | Products<br>User Hb                                                                                                    | The Ramon Empor    | ium         |                                        |                            |
|   |                                                                                                    | Evil Ramon                                                                                                    | 3                  | \$34.00     |                                        |                            |
|   | decided! We want to buy an Evil Ramon poster, the                                                                                            |                                                                                                    |                    |             |                                        |                            |
|   |                                                                                                    |                                                                                                    | 35                 |             |                                        |                            |
|   | most popular product in the store.                                                                                                    |                                                                                                    |                    |             |                                        |                            |
|   | Clicking on the product brings us to its page, showing<br>all the information on it including price, ID,<br>description, image, and reviews! | Add To Cart<br>Continue Shopping<br>Leave a Product Review:<br>> nore core<br>Product Reviews:<br>Product Reviews:<br>Product Reviews:<br>Many Boon 5 Sam 2159-512<br>The product no stope free through some hard times to<br>momentary. This is very harding product and times to | When A Hero Goes   | Bad         | and important figures in call that you | i our day to day<br>jou de |
| - | New 1. V. edd't to sup out Da's a se will be in a set                                                                                        | Products<br>Line 100                                                                                                    | The Romon Empor    | ium         |                                        |                            |
|   | Now, let's add it to our cart. Doing so will bring us to                                                                                     |                                                                                                    | The Ramon Empor    |             |                                        |                            |
|   | a mars to the survey what is normantly sound have We                                                                                         | Your Shopping Cart                                                                                                    |                    |             |                                        |                            |
|   | a page to show us what is currently saved by us. we                                                                                          | Product Id Product Name                                                                                                    | Quantity           | Pr          | ice                                    | Su                         |
|   | and a did many but fam to day will about suith inst                                                                                          | 3 Evil Ramon                                                                                                    |                    | 1           | \$                                     | \$24.00                    |
|   | could add more, but for today we li checkout with just                                                                                       |                                                                                                    |                    |             | Order                                  | r Total                    |
|   |                                                                                                    | Check Out                                                                                                    |                    |             |                                        |                            |
|   | Evil Kamon!                                                                                                    | Continue Shopping                                                                                                    |                    |             |                                        |                            |
|   |                                                                                                    |                                                                                                    |                    |             |                                        |                            |
|   |                                                                                                    |                                                                                                    |                    |             |                                        |                            |
|   |                                                                                                    |                                                                                                    |                    |             |                                        |                            |
|   |                                                                                                    |                                                                                                    |                    |             |                                        |                            |
|   |                                                                                                    |                                                                                                    |                    |             |                                        |                            |
|   |                                                                                                    |                                                                                                    |                    |             |                                        |                            |
| 8 | Before we checkout we've got to validate that it is                                                                                          | Products<br>User Info                                                                                                    | The Ramon Empor    | ium         |                                        |                            |
| 0 | Derore we checkout, we ve got to valuate that it is                                                                                          |                                                                                                    |                    |             |                                        |                            |
|   | actually us making the nurchase Don't want anyone to                                                                                         | Enter your customer ID, password to complete                                                                                                    | e the transaction: |             |                                        |                            |
|   | actually us making the purchase. Don't want anyone to                                                                                        | Cessame D/6 Passacrd Coloma Document December                                                                                                    |                    |             |                                        |                            |
|   | he shi s to make of the heave and increase and and the                                                                                       | submit Reset                                                                                                    |                    |             |                                        |                            |
|   | be able to pretend to be us and waste our money!                                                                                             |                                                                                                    |                    |             |                                        |                            |
|   | L J                                                                                                    |                                                                                                    |                    |             |                                        |                            |
|   |                                                                                                    |                                                                                                    |                    |             |                                        |                            |
|   |                                                                                                    |                                                                                                    |                    |             |                                        |                            |
|   |                                                                                                    |                                                                                                    |                    |             |                                        |                            |
|   |                                                                                                    |                                                                                                    |                    |             |                                        |                            |
|   |                                                                                                    |                                                                                                    |                    |             |                                        |                            |
|   |                                                                                                    |                                                                                                    |                    |             |                                        |                            |

| purchased, and their prices and total costs. We could<br>go back to the main menu, but let's see what the status | Evil Ramon                                                         | Quantity<br>1<br>usiness days. Click to see orde | Price Sui<br>\$24.00 \$2<br>Order Total Before Tax<br>Order Total With Tax (0.0%) |
|----------------------------------------------------------------------------------------------------|--------------------------------------------------------------------|--------------------------------------------------|-----------------------------------------------------------------------------------|
| Of our order 15!                                                                                                 | a shipped to Peter Parker, Customer IC<br>pping<br>porium Homepage | D: 6.                                            |                                                                                   |
| 10 This is great! The Emporium had enough stock of Evil 🔤                                                        | ٢                                                                  | The Ramon Emporium                               |                                                                                   |
| Ramon to ship immediatelu! I can't wait for it to                                                                | Sh                                                                 | nipment Order Overview                           |                                                                                   |
|                                                                                                    | Quentity                                                           | Previous Inventory<br>3                          | 2                                                                                 |
| Shipment suc                                                                                                    | ccessfully processed.                                              |                                                  |                                                                                   |
| I think I'll hang it in the living room so he can watch everyone.                                                |                                                                    |                                                  |                                                                                   |
| 11 Bafore we finish let's take a look at the orders nage                                                         | 2                                                                  |                                                  | \$36.00                                                                           |
| Defote we finish, let's take a look at the ofdet's page.                                                         | 3                                                                  |                                                  | \$33.00                                                                           |
| Our's is the most recent, so we can find it all the way                                                          | 2 Qu                                                               | Bobby Brown                                      | \$283.80<br>Price                                                                 |
| at the bottom.                                                                                                   | 4                                                                  |                                                  | \$24.00                                                                           |
|                                                                                                    | 3                                                                  |                                                  | \$25.80                                                                           |
|                                                                                                    | 3                                                                  |                                                  | \$30.00                                                                           |
| 5 201<br>Product ID                                                                                              | 119-10-15 10:25:55 5                                               | Elizabeth Eliott                                 | \$159.10<br>Price                                                                 |
| 5                                                                                                    | 4                                                                  | o ann y                                          | \$18.40                                                                           |
| 19                                                                                                    | 2                                                                  |                                                  | \$18.00                                                                           |
| 20                                                                                                    | 3                                                                  |                                                  | \$16.50                                                                           |
| 6 202                                                                                                    | 20-12-02 00:00:00 6                                                | Peter Parker                                     | \$24.00                                                                           |
| Product ID                                                                                                    | Q.                                                                 | uantity                                          | Price                                                                             |
| 3                                                                                                    | 1                                                                  |                                                  | 467.00                                                                            |

## Section 3: Administrator abilities

| 1 | It would seem that our new customer. Peter.   | Products<br>User Info |                |           |                        | The Ramon       | Emporium             |           |       |             |               | ogget in as: spiders *<br>Log out |
|---|-----------------------------------------------|-----------------------|----------------|-----------|------------------------|-----------------|----------------------|-----------|-------|-------------|---------------|-----------------------------------|
| - | · · · · · · · · · · · · · · · · · · ·         | Restore Datab         | ase To Initial | State     |                        |                 |                      |           |       |             |               |                                   |
|   | also has access to admin abilities! Opening   | Administra            | ator Sale      | s Report  | by Day (Graph Vers     | ion)            |                      |           |       |             |               |                                   |
|   | and has access to admini administ of penning  | Order Date            |                |           | Το                     | al Order Amount |                      |           |       |             |               |                                   |
|   | up the administrator page we can see a list   | 2019-10-13            |                |           | \$4                    | 33.90           |                      |           |       |             |               |                                   |
|   | up the administrator page we can see a list   | 2019-10-14            |                |           | \$9                    | 2.00            |                      |           |       |             |               | _                                 |
|   | of sales on a day by day basis as well as a   | 2019-10-15            |                |           | \$2                    | 83.80           |                      |           |       |             |               |                                   |
|   | or sales off a day og dag basis, as well as a | 2020-11-30 \$24.00    |                |           |                        |                 |                      |           |       |             |               |                                   |
|   | full list of customer accounts.               | List of all           | Custome        | rs        |                        |                 |                      |           |       |             |               |                                   |
|   |                                               | Customer ID           | First Name     | Last Name | Email                  | Phone Number    | Address              | City      | State | Postal Code | Country       | User ID                           |
|   |                                               | 1                     | Arnold         | Anderson  | a.anderson@gmail.com   | 204-111-2222    | 103 AnyWhere Street  | Winnipeg  | мв    | R3X 45T     | Canada        | amold                             |
|   |                                               | 2                     | Bobby          | Brown     | bobby.brown@hotmail.co | 572-342-8911    | 222 Bush Avenue      | Boston    | MA    | 22222       | United States | bobby                             |
|   |                                               | 3                     | Candace        | Cole      | cole@charity.org       | 333-444-5555    | 333 Central Crescent | Chicago   | IL.   | 33333       | United States | candace                           |
|   |                                               | 4                     | Darren         | Doe       | oe@doe.com             | 250-807-2222    | 444 Dover Lane       | Kelowna   | BC    | V1V 2X9     | Canada        | darren                            |
|   |                                               | 5                     | Bizabeth       | Ellott    | engel@ulowa.edu        | 555-666-7777    | 555 Everwood Street  | lowa City | IA    | 52241       | United States | beth                              |
|   |                                               | 6                     | Peter          | Parker    | pparker@dallybugle.com | 212-774-3377    | 20 Ingram St         | Queens    | NY    | 11375       | USA           | spiders                           |
|   |                                               |                       |                |           |                        |                 |                      |           |       |             |               |                                   |

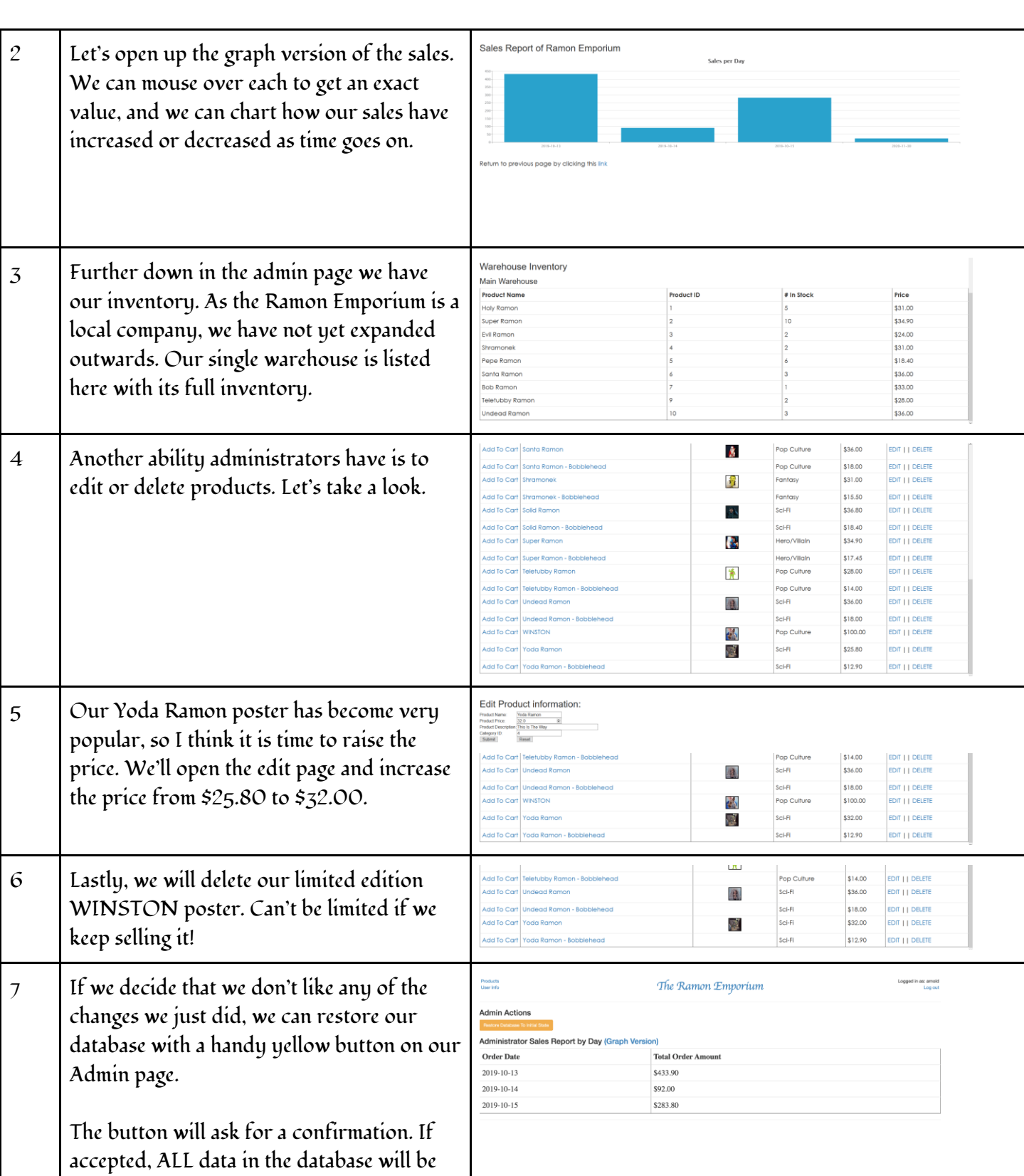

reset. It would be as if we were just freshly

| loading the database. | Products<br>User Info                         | 227.0.01 says Logged In st. and Logged In st. and Logged In st. an |
|-----------------------|-----------------------------------------------|----------------------------------------------------------------------------------------------------|
|                       | Admin Actions                                 | Canter OX                                                                                                    |
|                       | Administrator Sales Report by Day (Graph Vers | ion)                                                                                                    |
|                       | Order Date                                    | Total Order Amount                                                                                                    |
|                       | 2019-10-13                                    | \$433.90                                                                                                    |
|                       | 2019-10-14                                    | \$92.00                                                                                                    |
|                       | 2019-10-15                                    | \$283.80                                                                                                    |
|                       |                                               |                                                                                                    |